The Enrollment Key Pair is created when you make an on-line request for a certificate. There will be one Enrollment Key Pair for each certificate request that you have made. Your computer will look for this Enrollment Key Pair when you attempt import the issued certificate from the certificate server. This Enrollment Key Pair is NOT YET a certificate; it is, rather, the 'foundation' of the certificate (i.e. - the Enrollment Key Pair will become the certificate). It has real value prior to your certificate being issued. (But after you have made a successful backup copy of your issued certificate, that file will be the preferred method of certificate backup and restoration.)

This procedure is recommended for Subscribers that:

- Have had certificates with a non-exportable Private Key
- Anticipate a major change or upgrade to their computer, operating system, profile, domain, etc. before they will be able to import their issued certificate and make a backup copy of their certificate
- Want to confirm that the Enrollment Key Pair for their certificate request is fully functional.
- Want to create some insurance against the necessity of purchasing another certificate in case of hard drive failure

A successful backup of the Enrollment Key Pair will confirm:

- that the Private Key for your future certificate is fully functional
- that you have set a password on your future certificate's Private Key
- that you and your computer agree on what that password is
- that you have an 'insurance policy' for the success of the entire certificate procedure (*The* ECA Help Desk can solve nearly every problem if you have a backup copy of your certificate Enrollment Key Pair.)
- 1. Click on the "Start" button for your computer.
- 2. In the Search programs and files field, enter "mmc" and hit the enter key

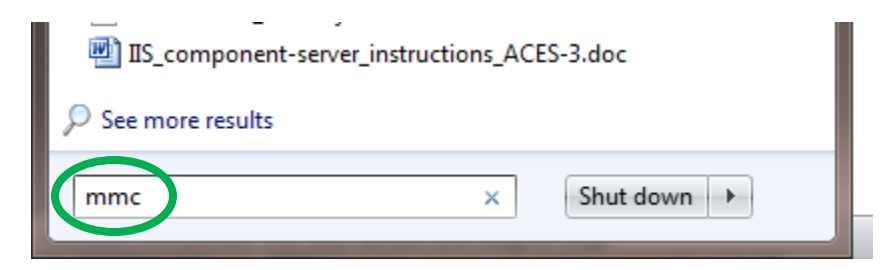

3. In the search results, under Programs (at the top of the screen), double click mmc.exe to run the application.

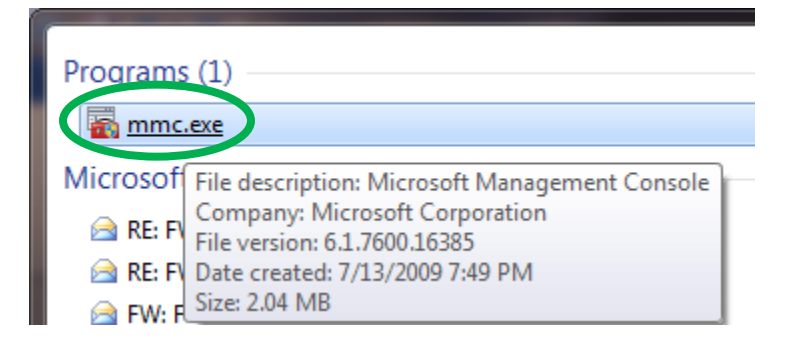

4. If your computer asks if you want to run the Microsoft Management Console (MMC), click the **Yes** button [not pictured]

5. On the MMC, select the "File" menu item and then Add/Remove Snap-in....

| 🚡 Concole1 - [Console Root]                       |                                          |
|---------------------------------------------------|------------------------------------------|
| File ction View Favorites Window                  | Help _ & ×                               |
| New Ctrl+N                                        |                                          |
| Open Ctrl+O                                       | Actions                                  |
| Save Ctrl+S                                       | There are no items to show in this view. |
| Save As                                           | More Actions                             |
| Add/Remove Snap-in Ctrl+M                         |                                          |
| Options                                           |                                          |
| 1 eventvwr.msc                                    |                                          |
| 2 secpol.msc                                      |                                          |
| 3 gpedit.msc                                      |                                          |
| 4 devmgmt.msc                                     |                                          |
| Exit                                              |                                          |
|                                                   |                                          |
|                                                   |                                          |
|                                                   |                                          |
|                                                   |                                          |
| Enables you to add snap-ins to or remove them fro | om the snap-in console.                  |

## 6. On the Add or Remove Snap-ins dialog, select "Certificates" and click the "Add" button

| nap-in                | Vendor        | * |               | Console Root | Edit Extensions   |
|-----------------------|---------------|---|---------------|--------------|-------------------|
| ActiveX Control       | Microsoft Cor |   |               |              |                   |
| Authorization Manager | Microsoft Cor |   |               |              | <u>R</u> emove    |
| Certificates          | Microsoft Cor | - |               |              |                   |
| Component pervices    | Microsoft Cor | = |               |              | Move Up           |
| Computer Managem      | Microsoft Cor |   |               |              |                   |
| Device Manager        | Microsoft Cor |   |               |              | Move <u>D</u> own |
| Disk Management       | Microsoft and |   | <u>\</u> dd > |              |                   |
| Event Viewer          | Microsoft Cor |   |               |              |                   |
| Folder                | Microsoft Cor |   |               |              |                   |
| Group Policy Object   | Microsoft Cor |   |               |              |                   |
| IP Security Monitor   | Microsoft Cor |   |               |              |                   |
| IP Security Policy M  | Microsoft Cor |   |               |              |                   |
| Link to Web Address   | Microsoft Cor | - |               |              | Ad <u>v</u> anced |
| ·-                    |               |   | L             |              | <br>              |
| cription:             |               |   |               |              |                   |
| Link to Web Address   | Microsoft Cor | - |               |              | Ad <u>v</u> anced |

7. If you see a <u>Certificates Snap-in</u> dialog, make sure that My user account is selected and click the Finish button *[NOTE: If this dialogue box does not appear, go on to Step 8.]* 

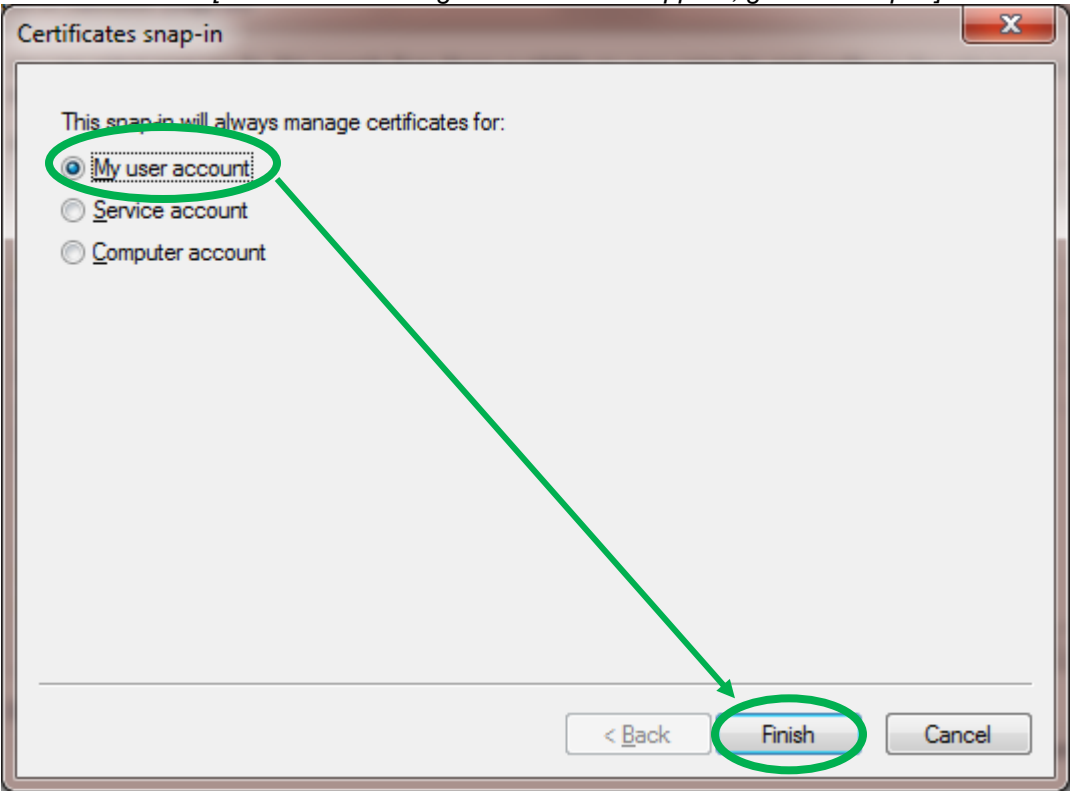

8. Back on the <u>Add or Remove Snap-ins</u> dialog, you should see "Certificates – Current User" under "Console Root". Click the **OK** button.

| Add or Remove Snap-ins                                                                                                    |                                                 |              |                                       |                                                 | ×                    |
|----------------------------------------------------------------------------------------------------|-------------------------------------------------|--------------|---------------------------------------|-------------------------------------------------|----------------------|
| You can select snap-ins for t<br>extensible snap-ins, you car                                                                                | his console from th<br>I configure which e      | iose<br>xter | available on you<br>nsions are enable | ur computer and configure the selected s<br>ed. | set of snap-ins. For |
| Available <u>s</u> nap-ins:                                                                                                    |                                                 | _            | 1                                     | Selected snap-ins:                              |                      |
| Snap-in                                                                                                    | Vendor                                          | 4            |                                       | Console Root                                    | Edit Extensions      |
| ActiveX Control                                                                                                    | Microsoft Cor<br>Microsoft Cor                  |              |                                       | 도둑 <sup>µ</sup> Certificates - Current User     | Remove               |
| Component Services                                                                                                    | Microsoft Cor<br>Microsoft Cor                  |              |                                       |                                                 | Move Up              |
| Device Manager<br>Disk Management                                                                                                    | Microsoft Cor<br>Microsoft and                  |              | <u>A</u> dd >                         |                                                 | Move <u>D</u> own    |
| Event Viewer                                                                                                    | Microsoft Cor<br>Microsoft Cor<br>Microsoft Cor |              |                                       |                                                 |                      |
| IP Security Monitor                                                                                                    | Microsoft Cor<br>Microsoft Cor                  |              |                                       |                                                 |                      |
| Link to Web Address                                                                                                    | Microsoft Cor                                   | Ŧ            |                                       |                                                 | Ad <u>v</u> anced    |
| Description:<br>The Certificates snap-in allows you to browse the contents of the certificate stores for yourself, a service, or a computer. |                                                 |              |                                       |                                                 |                      |
|                                                                                                    |                                                 |              |                                       | C                                               | OK Cancel            |

9. Back on the MMC; click the triangle by "Certificates – Current User" to expand the data, then click the triangle by "Certificate Enrollment Requests" to expand that item.

| Console1 - [Console Root]       |                               |              | - 0 <b>x</b> |
|---------------------------------|-------------------------------|--------------|--------------|
| Eile Action View Favorites      | <u>W</u> indow <u>H</u> elp   |              | - 8 ×        |
|                                 |                               |              |              |
| Console Root                    | Name                          | Actions      |              |
| Personal                        | 🗟 Certificates - Current User | Console Root | <b>^</b>     |
| Trusted Root Certification.     |                               | More Actions | •            |
| Enterprise Trust                |                               |              |              |
| Intermediate Certification i    |                               |              |              |
| Active Directory User Objection |                               |              |              |
| Irusted Publishers              |                               |              |              |
| Dird-Party Root Certification   |                               |              |              |
| Trusted People                  |                               |              |              |
| 🔥 🚞 Other People                |                               |              |              |
| Certificate Enrollment Requ     |                               |              |              |
| Certificates                    |                               |              |              |
| Smart Card Trusted Roots        |                               |              |              |
|                                 |                               |              |              |
|                                 |                               |              |              |
| ۰ III • •                       |                               |              |              |
|                                 |                               |              |              |

10. Select the entry that reads "caUserCert\_keyPair" (this is the key pair for the Identity Certificate) and right-click. From the resulting menu, select **All Task** -> **Export...** to open the Microsoft Certificate Export Wizard

| 🚡 Console1 - [Console Root\Certificat                                                                                                    | tes - Current User\Certificate En | rollment Requests\Certificates]             |                 |       |
|----------------------------------------------------------------------------------------------------|-----------------------------------|---------------------------------------------|-----------------|-------|
| File Action View Favorites                                                                                                    | Window Help                       |                                             |                 | - 8 × |
|                                                                                                    |                                   |                                             |                 |       |
| Console Root                                                                                                    | Issued To                         | Issued By                                   | Actions         |       |
| Certificates - Current User                                                                                                    | CaEncorptionCert_keyPair          | caEncryptionCert_keyPa                      | ir Certificates | -     |
| <ul> <li>Figure Formation</li> <li>Trusted Root Certification</li> </ul>                                                                                                    | CaUserCert_keyPair                | Open                                        | More Actions    | •     |
| <ul> <li>Enterprise Trust</li> <li>Intermediate Certification</li> </ul>                                                                                                    |                                   | All Tasks )                                 | Open eyPair     | •     |
| <ul> <li>Active Directory User Object</li> <li>Trusted Publishers</li> <li>Untrusted Certificates</li> <li>Third-Party Root Certificat</li> <li>Trusted People</li> <li>Other People</li> <li>Certificate Enrollment Require Certificates</li> <li>Smart Card Trusted Roots</li> </ul> |                                   | Cut<br>Copy<br>Delete<br>Properties<br>Help | ixport          | •     |
| ✓ Ⅲ ► Export a certificate                                                                                                    | < <u> </u>                        |                                             |                 |       |

## 11. Click "Next" in the "Certificate Export Wizard" dialogue

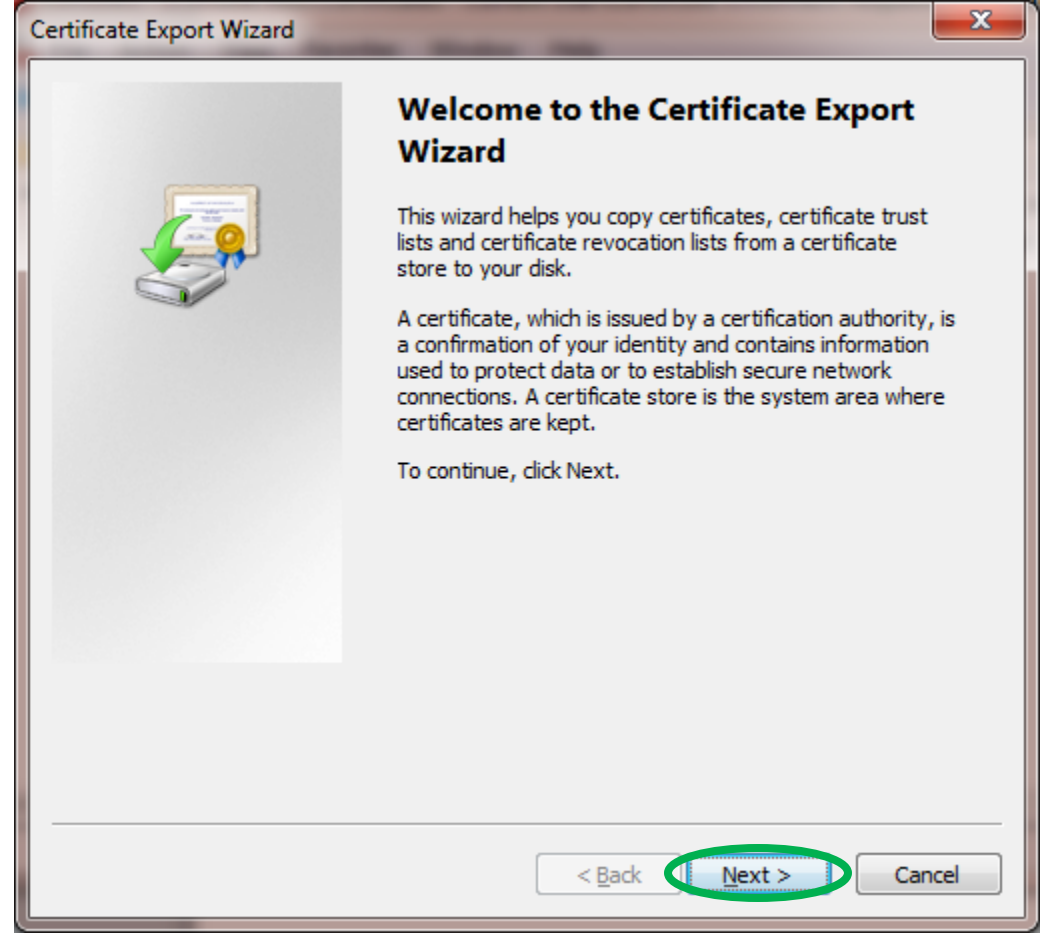

12. Ensure that "Yes, Export the Private Key" is selected and click "Next".

NOTE: If you can not select **Yes, Export the Private Key**, STOP! The Private Key for this certificate Enrollment Key Pair has already been marked as non-exportable. That means that you will not be able to make a backup file of a certificate that might be issued against this Enrollment Key Pair. Contact the <u>ECA Help Desk</u>.

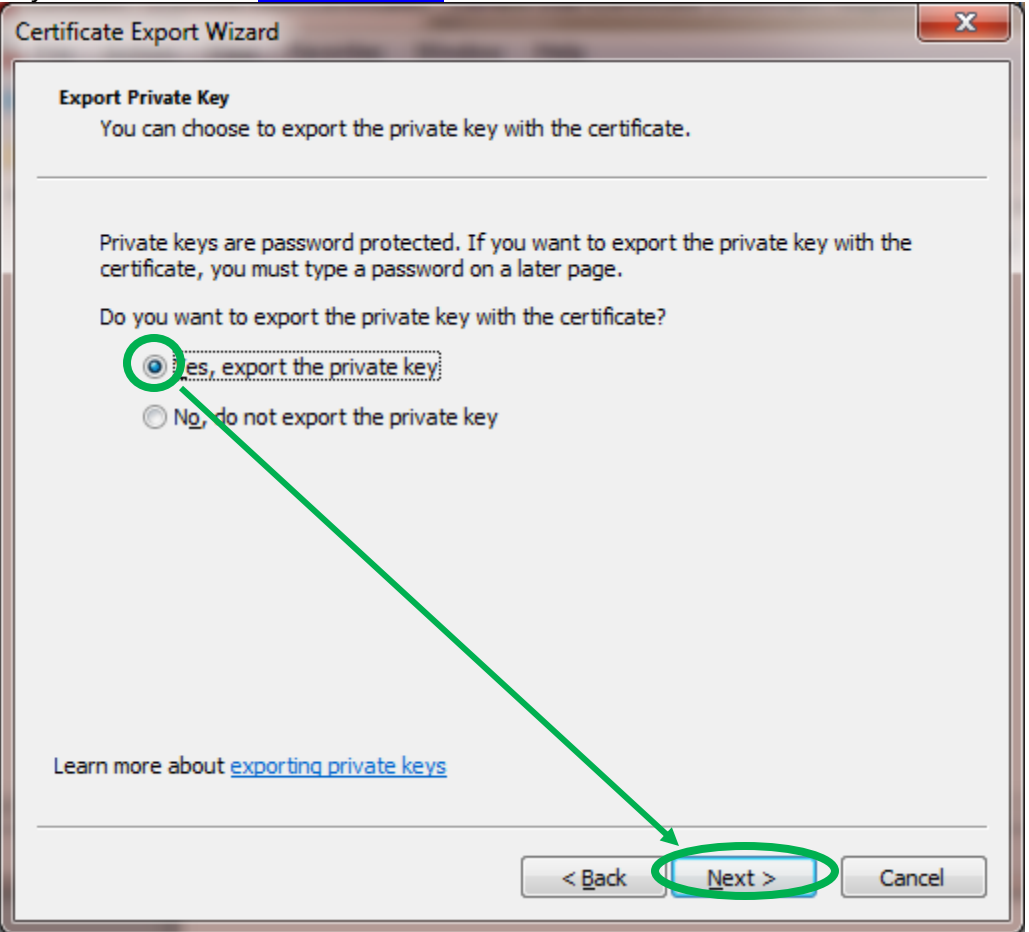

13. On the "Export File Format" screen, make sure that "Personal Information Exchange" is selected. Then click "Next"

| Certificate Export Wizard                                                        |
|----------------------------------------------------------------------------------|
| Export File Format<br>Certificates can be exported in a variety of file formats. |
| Select the format you want to use:                                               |
| DER encoded binary X.509 (.CER)                                                  |
| Base-64 encoded X.509 (.CER)                                                     |
| Cryptographic Message Syntax Standard - PKCS #7 Certificates (.P7B)              |
| Include all certificates in the certification path if possible                   |
| ersonal Information Exchange - PKCS #12 (.PFX)                                   |
| Todude all certificates in the certification path if possible                    |
| Delete the private key if the export is successful                               |
| Export <u>all extended properties</u>                                            |
| <ul> <li>Microsoft Serialized Certificate Store (.SST)</li> </ul>                |
|                                                                                  |
| Learn more about <u>certificate file formats</u>                                 |
| < <u>B</u> ack <u>Next</u> Cancel                                                |

14. Assign a **Password** to protect the file that you are about to create. (Please note that you are assigning a password at this point.)

All passwords are case sensitive. It's recommended that your password be compliant with FIPS 112, meaning that it is at least eight characters long, includes upper/lowercase letters, numbers and special characters.

NOTE: ORC recommends that you use the same password here that you created when you requested the certificate.

| Certificate Export Wizard                                                               | x   |
|-----------------------------------------------------------------------------------------|-----|
| Password<br>To maintain security, you must protect the private key by using a password. |     |
| Type and confirm a password.<br>Prasword:                                               |     |
| Type and <u>c</u> onfirm password (mandatory):                                          |     |
|                                                                                         |     |
|                                                                                         |     |
|                                                                                         |     |
| < <u>Back</u> Next > Can                                                                | cel |
|                                                                                         |     |

.

15. Click **"Browse**" and select where you want to save the operational copy of your private key(s); *Make sure that you are the only person with access to your private key copy.* 

| Certificate Export Wizard                                         |
|-------------------------------------------------------------------|
| File to Export<br>Specify the name of the file you want to export |
| Eile name:                                                        |
|                                                                   |
|                                                                   |
|                                                                   |
|                                                                   |
| < Back Next > Cancel                                              |

16. Select a location on your computer for the file to be saved. The Desktop is a convenient location to save these Enrollment Key back-up files. Then enter a file name in the **File Name**: field. ORC's recommended filename convention is "*yourlastname\_*Enroll\_ECA\_ID\_todaysdate" (Or " *yourlastname\_*Enroll\_ECA\_EN\_todaysdate " for your Encryption Certificate Enrollment Key Pair). Then click the **Save** button.

The file name convention shown above is not required. But all certificate back-up files look the same; the only way to tell them apart is by the name that you give to the file when you create it. If you do not follow the naming convention above, ORC may not be abel to help you effectively in the future.

NOTE: You should move the back-up file(s) to an external storage medium when you are finished.

| ᡖ Save As            |                                       |       | x     |
|----------------------|---------------------------------------|-------|-------|
| 🕞 🕞 🗢 💻 Desktop      | ► ► ► ► ► ► ► ► ► ► ► ► ► ► ► ► ► ► ► | top   | ٩     |
| Organize 🔻 New fo    | lder                                  |       | 0     |
| 4 🔆 Favorites        | Name                                  | Size  | Ite 🖍 |
| 📃 Desktop            | 📜 Libraries                           |       |       |
| Do ynloads           | 🔋 James Manchester                    |       | =     |
| 🔚 Recent Places      | 📃 📭 Computer                          |       |       |
|                      | 🗣 Network                             |       |       |
| 4 📜 Libraries        | 🐌 13DEcLogs                           |       | Fil   |
| Documents            | 퉬 Desk Top 04_20_2012                 |       | Fil   |
| 🖻 🌙 Music            | 🌗 DeskTop_11_08_2012                  |       | Fil   |
| Pictures             | 🕌 LRAs                                |       | Fil 👻 |
| 🗅 🛃 Videos           | ✓ (                                   |       | •     |
| File <u>n</u> ame Vo | urlastname_ECA_ID_Enroll_14Dec2012    |       | -     |
| Save as type: Per    | sonal Information Exchange (*.pfx)    |       | -     |
| ) Hide Folders       | Save                                  | Cance | :     |

17. Back on the "Specify the name of the file..." screen, you should see a path and file name that you specified. Click the **Next** button.

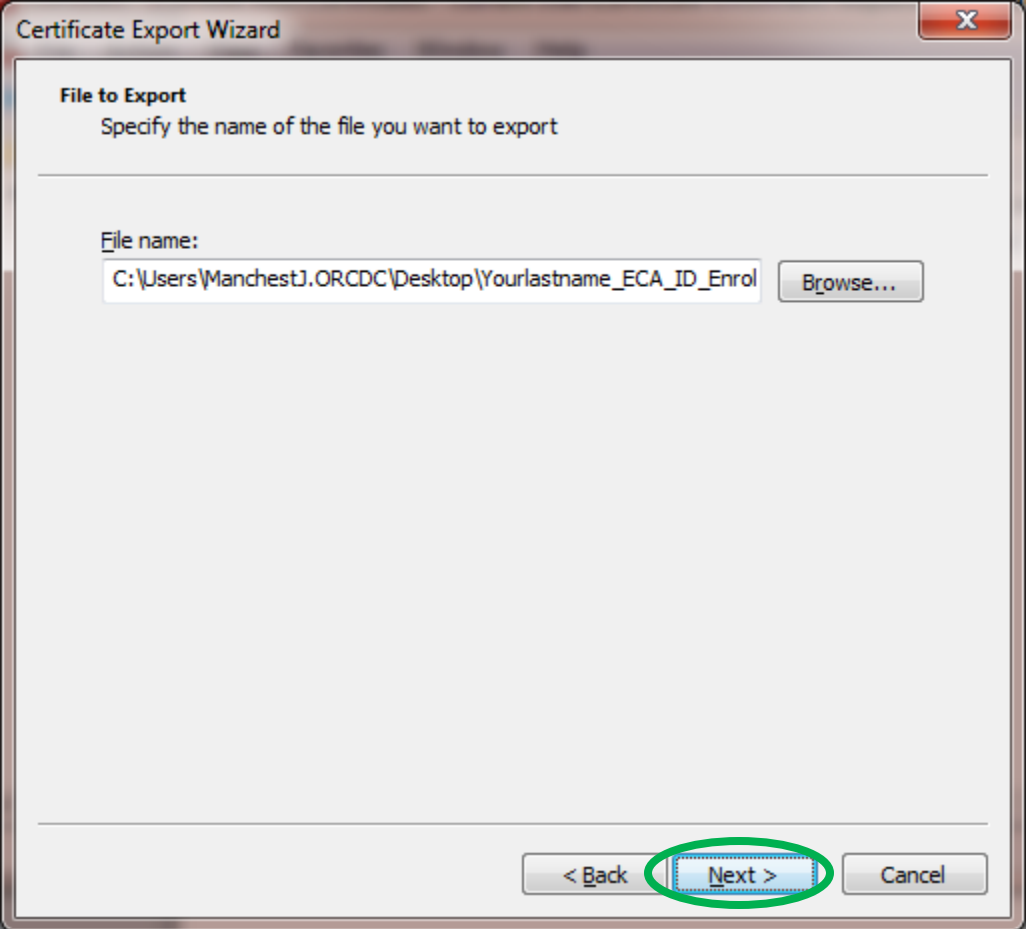

18. Click "Finish" to complete the saving of your private key.

| Certificate Export Wizard |                                                                                             | ×       |
|---------------------------|---------------------------------------------------------------------------------------------|---------|
|                           | Completing the Certificate Exp<br>Wizard<br>You have successfully completed the Certificate | port    |
|                           | wizard.<br>You have specified the following settings:                                       |         |
|                           | Eile Name                                                                                   | C:\Lise |
|                           | Export Keys                                                                                 | Yes     |
|                           | Include all certificates in the certification path                                          | No      |
|                           | File Format                                                                                 | Personi |
|                           | < <u> </u>                                                                                  | 4       |
|                           |                                                                                             |         |
|                           | < <u>B</u> ack Finish                                                                       | Cancel  |

19. A 'pop-up window' will ask for the password that you assigned to the private key when the private key was created by making the certificate request (which you did before you even opened these instructions).. *This is <u>not</u> (necessarily) the password that you assigned in Step 14 above.* Enter the password currently assigned to the private key.

| Exporting you | r private exchange key                         | ×                              |
|---------------|------------------------------------------------|--------------------------------|
|               | An application is requestir                    | ng access to a Protected item. |
|               | <u>P</u> assword for:<br>CryptoAPI Private Key | Remember password              |
|               | ОК                                             | Cancel <u>D</u> etails         |

20. **WARNING!** If you get the message below, you have NOT entered the password that was assigned (by you) when the certificate request was made. [Please be aware that Windows 7 has been known to create a file after entering an incorrect password multiple times, but the file is not a true back-up file. This is a Windows problem that ORC has reported to Microsoft as a defect.]

| Decryption | error!                                                                                                    |
|------------|----------------------------------------------------------------------------------------------------|
| <b></b>    | Unable to access the Protected item. Please verify that the password you just entered is the correct one. |
|            | OK                                                                                                    |

21. You should get a "The export was successful." message immediately. Click "OK".

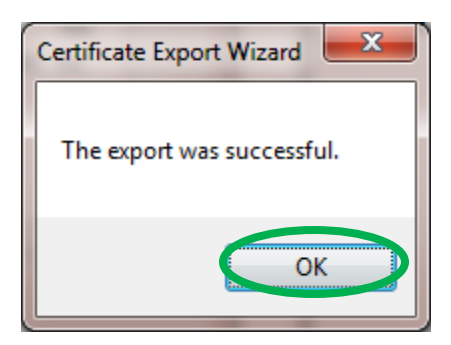

22. Back on the MMC; select the entry that reads "caEncryptionCert\_keyPair" (this is the key pair for the Encryption Certificate) and right-click. From the resulting menu, select **All Task** -> **Export...** to open the Microsoft Certificate Export Wizard

| 🚡 Console1 - [Console Root\Certificates - Current User\Certificate Enrollment Requests\Certificates]                                                                                                    |           |                                                                               |                                                                     |
|----------------------------------------------------------------------------------------------------|-----------|-------------------------------------------------------------------------------|---------------------------------------------------------------------|
| Image: File Action View Favorites Window Help     _ ☞ ×       Image: Image: Image: File Action View Favorites Window Help     _ ☞ ×                                                                                                    |           |                                                                               |                                                                     |
| Console Root  Certificates - Current User  Personal  Circuited Root Certification  Circuited Root Certification  Circuited Publishers  Circuited Publishers  Circuited Certificates  Circuited People  Circuited People  Circuited Enrollment Require  Circuited Certificates  Circuited Signat Card Trusted Roots | Issued To | Issued By<br>Open<br>All Tasks<br>Cut<br>Copy<br>Delete<br>Properties<br>Help | Actions<br>Certificates<br>More Actions<br>Open<br>Export<br>s<br>• |
| Export a certificate                                                                                                    |           |                                                                               |                                                                     |

## 23. Click "Next" in the "Certificate Export Wizard" dialogue

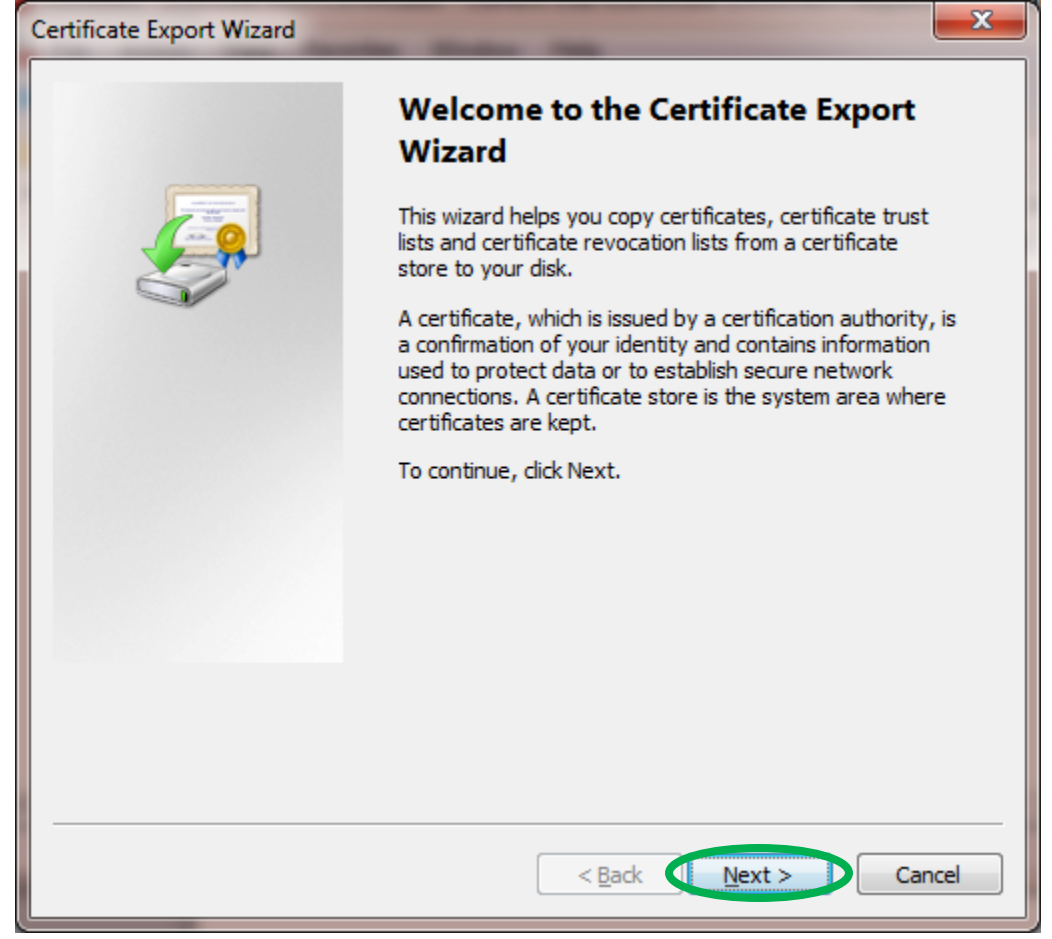

24. Ensure that "Yes, Export the Private Key" is selected and click "Next".

NOTE: If you cannot select **Yes, Export the Private Key**, STOP! The Private Key for this certificate Enrollment Key Pair has already been marked as non-exportable. That means that you will not be able to make a backup file of a certificate that might be issued against this Enrollment Key Pair. Contact the <u>ECA Help Desk</u>.

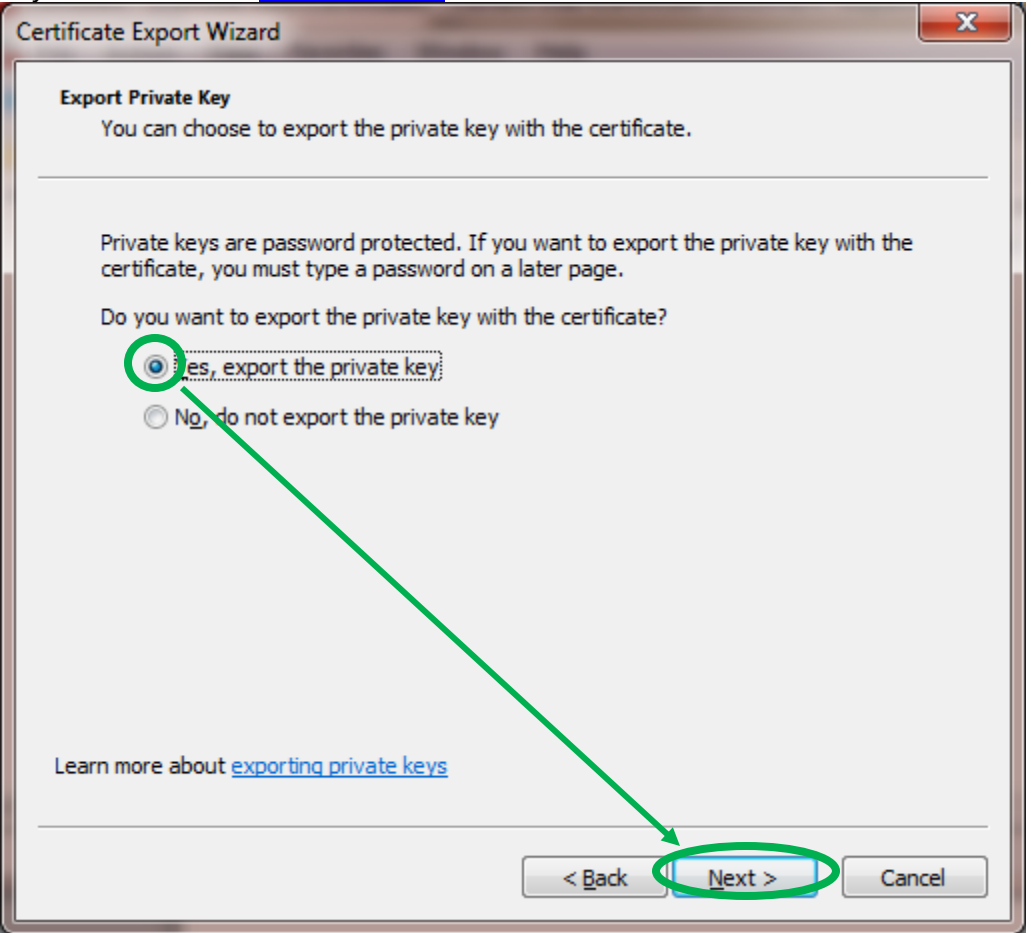

25. On the "Export File Format" screen, make sure that "Personal Information Exchange" is selected. Then click "Next"

| Certificate Export Wizard                                                        |  |  |
|----------------------------------------------------------------------------------|--|--|
| Export File Format<br>Certificates can be exported in a variety of file formats. |  |  |
| Select the format you want to use:                                               |  |  |
| DER encoded binary X.509 (.CER)                                                  |  |  |
| Base-64 encoded X.509 (.CER)                                                     |  |  |
| Oryptographic Message Syntax Standard - PKCS #7 Certificates (.P7B)              |  |  |
| Include all certificates in the certification path if possible                   |  |  |
| ersonal Information Exchange - PKCS #12 (.PFX)                                   |  |  |
| Include all certificates in the certification path if possible                   |  |  |
| Delete the private key if the export is successful                               |  |  |
| Export <u>all extended properties</u>                                            |  |  |
| <ul> <li>Microsoft Serialized Certificate Store (.SST)</li> </ul>                |  |  |
|                                                                                  |  |  |
| Learn more about <u>certificate file formats</u>                                 |  |  |
| < <u>B</u> ack Cancel                                                            |  |  |

26. Assign a **Password** to protect the file that you are about to create. (Please note that you are assigning a password at this point.)

All passwords are case sensitive. It's recommended that your password be compliant with FIPS 112, meaning that it is at least eight characters long, includes upper/lowercase letters, numbers and special characters.

NOTE: ORC recommends that you use the same password here that you created when you requested the certificate.

| Certificate Export Wizard                                                               | x    |
|-----------------------------------------------------------------------------------------|------|
| Password<br>To maintain security, you must protect the private key by using a password. |      |
| Type and confirm a password.<br>Prasword:                                               |      |
| Type and <u>c</u> onfirm password (mandatory):                                          |      |
|                                                                                         |      |
|                                                                                         |      |
|                                                                                         |      |
| < Back Next > Car                                                                       | ncel |
|                                                                                         |      |

.

27. Click "**Browse**" and select where you want to save the operational copy of your private key(s); *Make sure that you are the only person with access to your private key copy*.

| Certificate Export Wizard                                     | ×                    |
|---------------------------------------------------------------|----------------------|
| File to Export<br>Specify the name of the file you want to ex | xport                |
| Eile name:                                                    | Browse               |
|                                                               |                      |
|                                                               |                      |
|                                                               |                      |
|                                                               |                      |
|                                                               |                      |
|                                                               | < Back Next > Cancel |

28. Select a location on your computer for the file to be saved. The Desktop is a convenient location to save these Enrollment Key back-up files. Then enter a file name in the **File Name**: field. ORC's recommended filename convention is "*yourlastname\_*Enroll\_ECA\_EN\_todaysdate" Then click the **Save** button.

The file name convention shown above is not required. But all certificate back-up files look the same; the only way to tell them apart is by the name that you give to the file when you create it. If you do not follow the naming convention above, ORC may not be abel to help you effectively in the future.

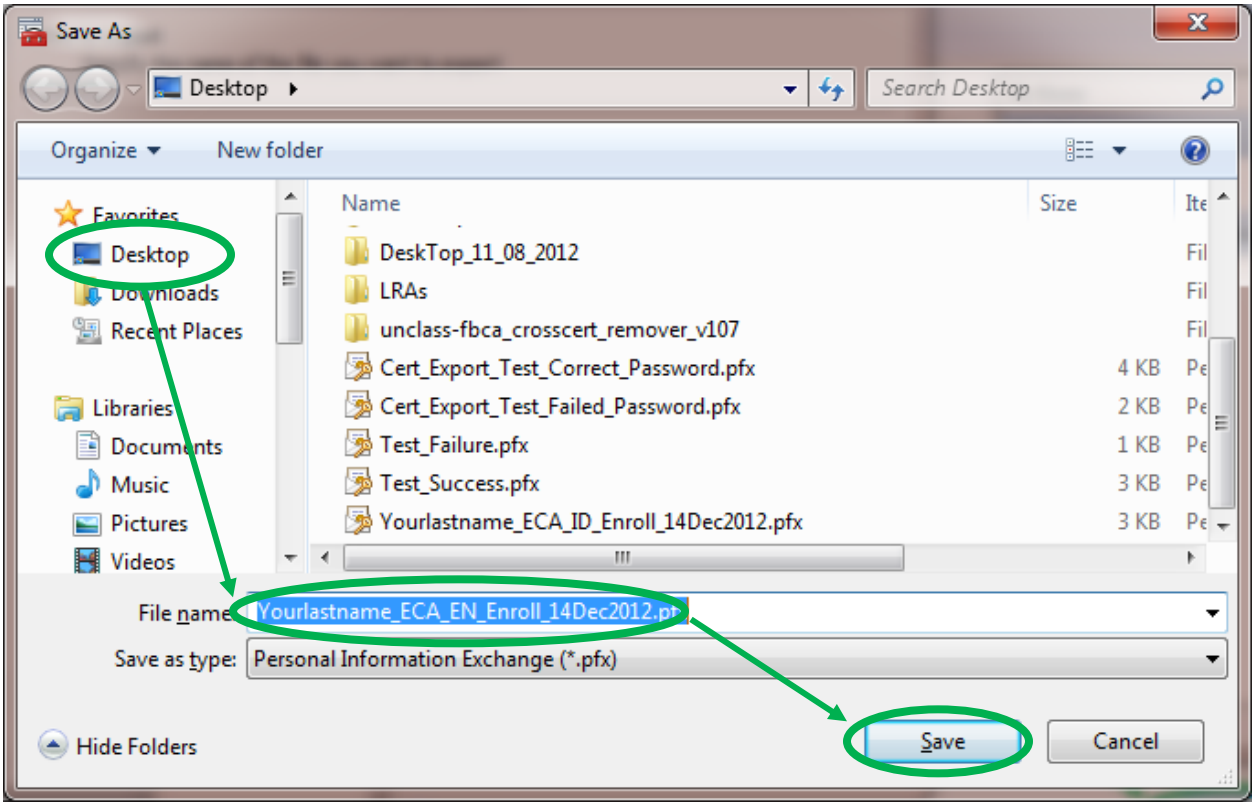

29. Back on the "Specify the name of the file..." screen, you should see a path and file name that you specified. Click the **Next** button.

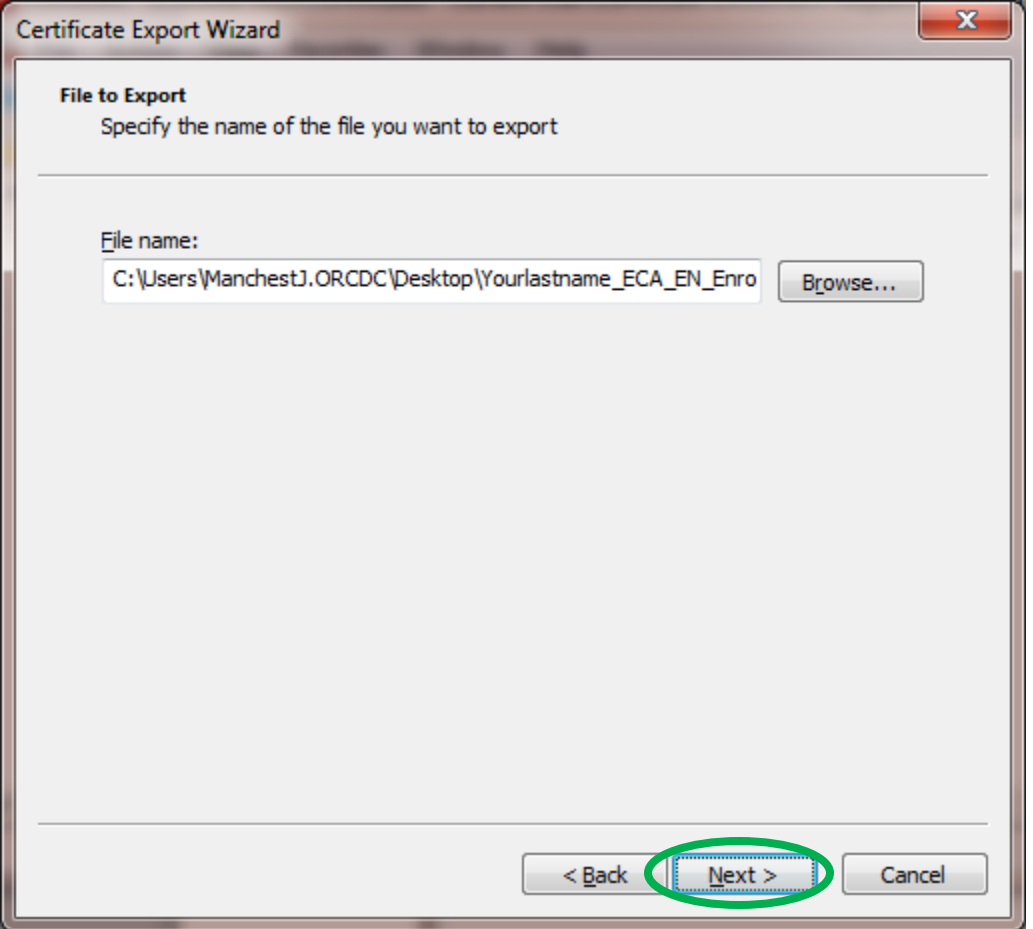

30. Click "Finish" to complete the saving of your private key.

| Certificate Export Wizard |                                                                                                    | ×                              |
|---------------------------|----------------------------------------------------------------------------------------------------|--------------------------------|
|                           | Completing the Certificate Exp<br>Wizard<br>You have successfully completed the Certificate<br>wizard. | D <b>ort</b><br>Export         |
|                           | You have specified the following settings:                                                             |                                |
|                           | File Name<br>Export Keys<br>Include all certificates in the certification path<br>File Format          | C:\Use<br>Yes<br>No<br>Person; |
|                           | < <u> </u>                                                                                             | Þ                              |
|                           |                                                                                                    |                                |
|                           |                                                                                                    |                                |
|                           | < <u>B</u> ack Finish                                                                                  | Cancel                         |

31. A 'pop-up window' will ask for the password that you assigned to the private key when the private key was created by making the certificate request (which you did before you even opened these instructions).. *This is <u>not</u> (necessarily) the password that you assigned in Step 14 above.* Enter the password currently assigned to the private key.

| Exporting your private exchange key |                                                          |  |  |
|-------------------------------------|----------------------------------------------------------|--|--|
|                                     | An application is requesting access to a Protected item. |  |  |
|                                     | Password for:<br>CryptoAPI Private Key                   |  |  |
|                                     | OK Cancel <u>D</u> etails                                |  |  |

32. **WARNING!** If you get the message below, you have NOT entered the password that was assigned (by you) when the certificate request was made

**Windows 7/8 has a bug** that can create a **<u>FALSE</u> back-up file** if you are not careful. If you should click the Cancel button or enter an incorrect password multiple (4+) times Windows 7 and 8 have been known to create a file that is **<u>not</u>** a true back-up file.

You need to perform his procedure without seeing the 'error' message below to ensure that you have a good back-up file. If the file size is less than 2KB, the file is 'bad'.

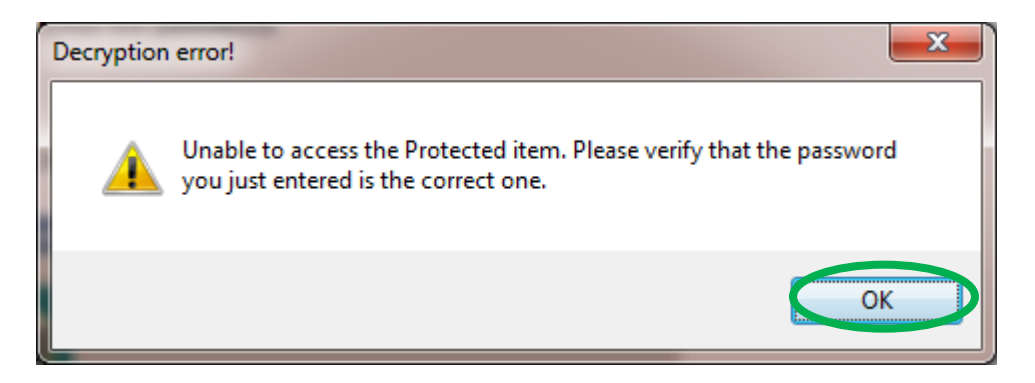

If you get warning above, **cancel** out of the process and **start again** at **Step 10** (Windows will tell you the back-up was successful, but it was <u>not</u>)

| Exporting your private exchange key |                                                          |  |  |
|-------------------------------------|----------------------------------------------------------|--|--|
|                                     | An application is requesting access to a Protected item. |  |  |
|                                     | Password for:<br>CryptoAPI Private Key                   |  |  |
|                                     | OK Cancel <u>D</u> etails                                |  |  |

33. You should get a "The export was successful." message immediately. Click "OK".

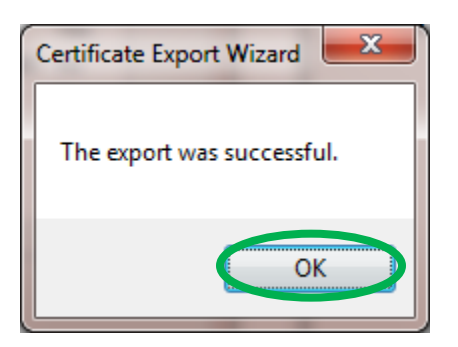

34. You have successfully backed up your certificate enrollment key pairs. You may close the MMC by clicking the red X symbol.

| 🚡 Console1 - [Console Root\Certificates - Current User\Certificate Enrollment Requests\Certificates] |                          |                          |              |
|----------------------------------------------------------------------------------------------------|--------------------------|--------------------------|--------------|
| File Action View Favorites Window Help                                                               |                          |                          |              |
| 🗢 🔿 🖄 🗊 📋 🙆 🛃                                                                                        |                          |                          |              |
| Console Root                                                                                         | Issued To                | Issued By                | Actions      |
| ▲ Gertificates - Current User                                                                        | CaEncryptionCert_keyPair | caEncryptionCert_keyPair | Certificates |
| Feisonal Trusted Root Certification.                                                                 | 🛱 caUserCert_keyPair     | caUserCert_keyPair       | More Actions |
| Enterprise Trust                                                                                     |                          |                          |              |
| Intermediate Certification ,<br>Active Directory User Object                                         |                          |                          |              |
| Active Directory oser Objection<br>Trusted Publishers                                                |                          |                          |              |
| Untrusted Certificates                                                                               |                          |                          |              |
| Third-Party Root Certificat                                                                          |                          |                          |              |
| Other People                                                                                         |                          |                          |              |
| a 📔 Certificate Enrollment Requ                                                                      |                          |                          |              |
| Certificates                                                                                         |                          |                          |              |
|                                                                                                    |                          |                          |              |
|                                                                                                    |                          |                          |              |
| ۰ III ۲                                                                                              | •                        | 4                        |              |
| Certificate Enrollment Requests store contains 2 certificates.                                       |                          |                          |              |

35. When asked if you want to save the console settings, click "No"

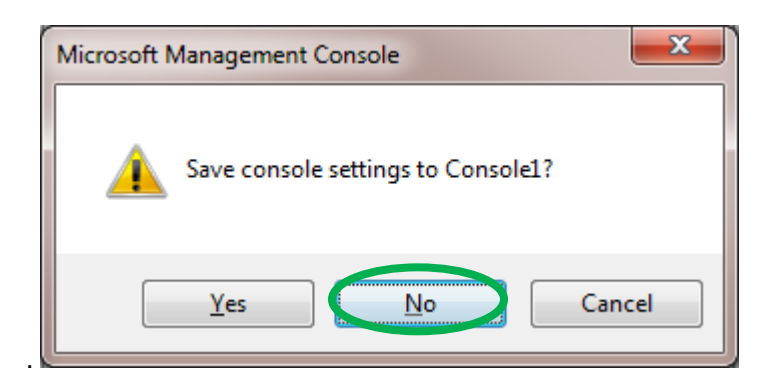

This document last modified 01 December 2012